108

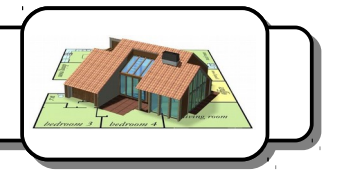

## Description du logiciel :

*Sweet Home 3D* est un logiciel gratuit qui permet de réaliser les plans d'une maison ou d'un appartement, de meubler le logement et d'obtenir une vue en trois dimensions du résultat.

1- Cliquez deux fois sur l'icône. De La fenêtre suivante apparaît. Voici une courte description des éléments accessibles.

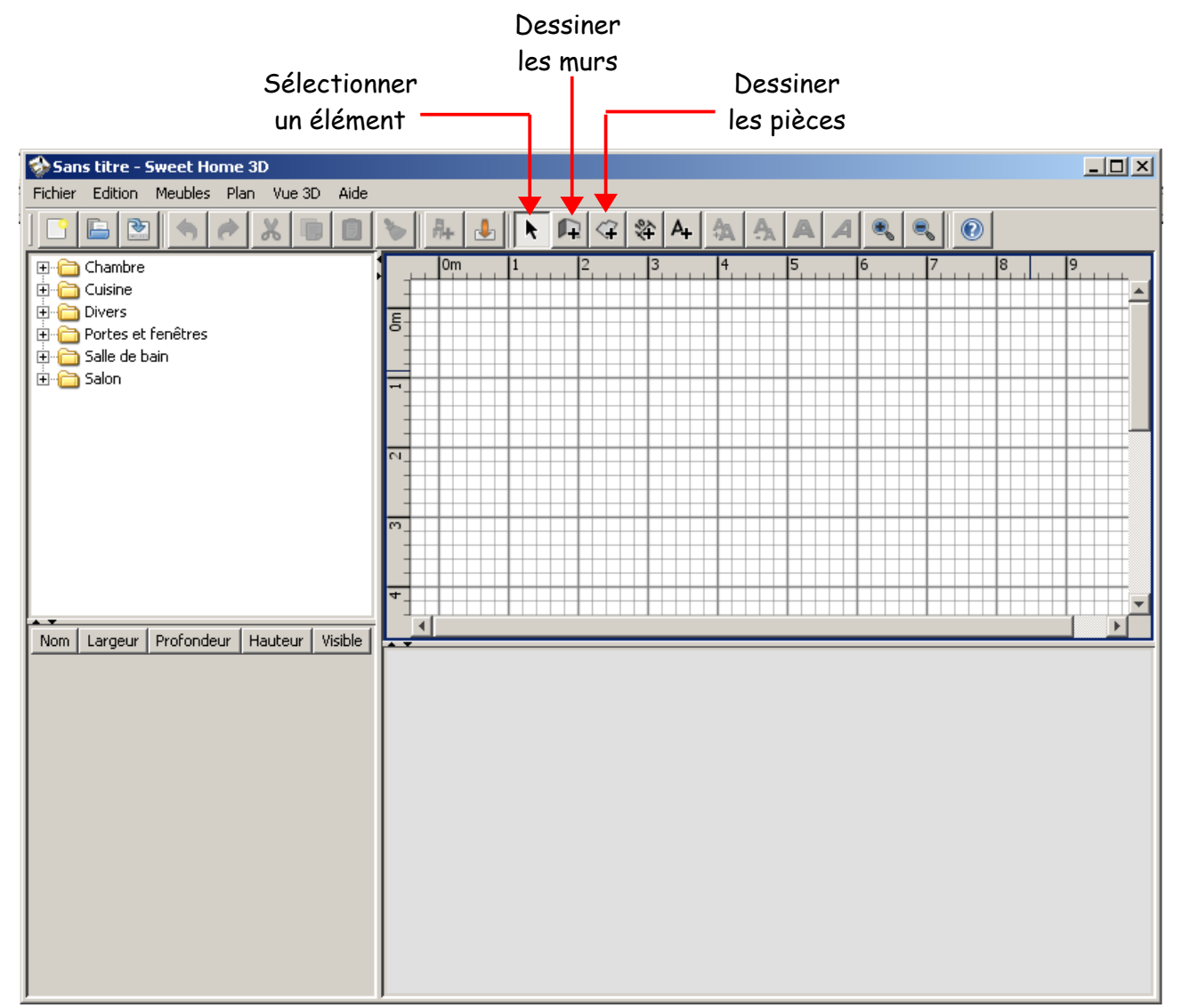

#### Dessiner les murs :

2- Cliquez sur le bouton. 📭

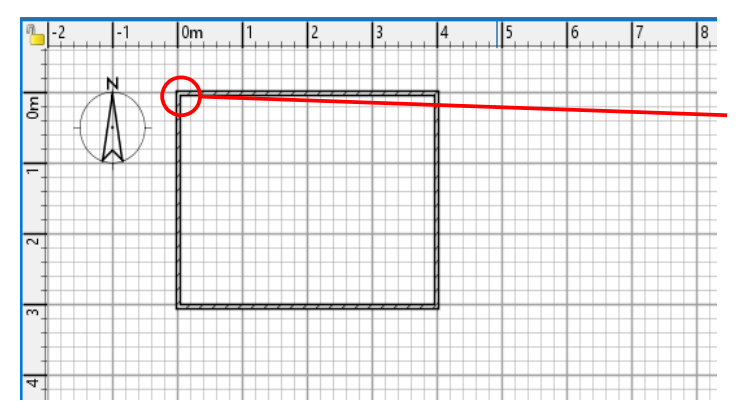

3- Positionnez le curseur à l'origine de la grille aux coordonnées (0;0).

4- Positionnez-vous ensuite sur chaque coin de la pièce, conformément au dessin de gauche, en cliquant à chaque fois. Finissez par un double-clic.

#### <u>Ajouter le sol :</u>

5- cliquez sur le bouton 🦙

6- Double-cliquez à l'intérieur des murs. Le sol apparaît et la surface de la pièce s'affiche.

Attention ! Vous n'arriverez que très rarement à obtenir la surface exacte de la pièce (ici, 11,5 m<sup>2</sup> au lieu de 12 m<sup>2</sup>). Peut importe, l'important est qu'il y ait le bon nombre de carreaux dans la pièce (ici 12).

| 1     | -2 -1 | 0m | 1   | 2    | 3 | 4 | 5 |
|-------|-------|----|-----|------|---|---|---|
| -     |       |    |     |      |   |   |   |
| ы     |       |    |     |      |   |   |   |
| -     |       |    | 11, | 5 m² |   |   |   |
| 2     |       |    |     |      |   |   |   |
| -<br> |       | 1  |     |      |   |   |   |

### Indiquer le nom des pièces :

7- Cliquez sur le bouton 🗼 .

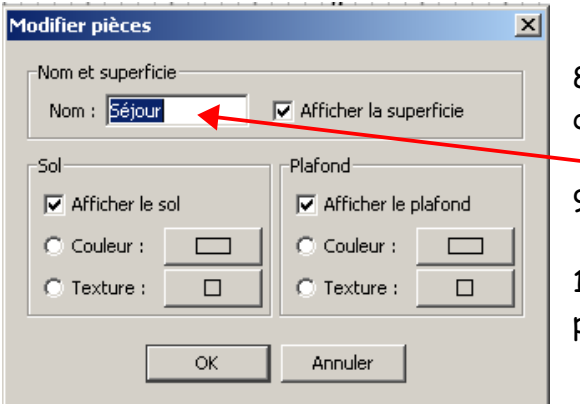

8- Cliquez deux fois sur le sol de la pièce. Une boîte de dialogue apparaît.

9- Saisissez Séjour dans la zone Nom.

10 - Cliquez sur **OK**. Vous venez de définir votre première pièce.

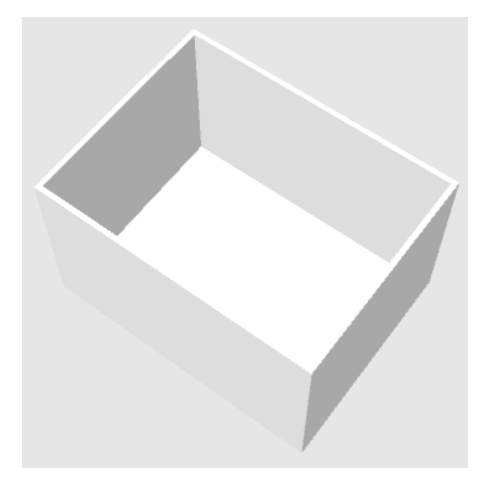

Dans la partie inférieure de la fenêtre apparaît la pièce en perspective.

# <u>Placer les portes et fenêtres :</u>

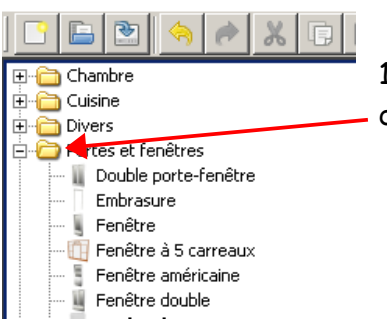

11- Double-cliquez dans la zone de gauche de la fenêtre sur le dossier Portes et fenêtres.

12- Cliquez sur l'élément **Porte** et faites-le glisser sur l'un des murs.

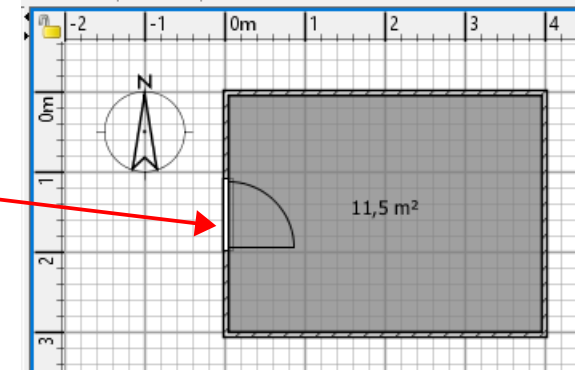

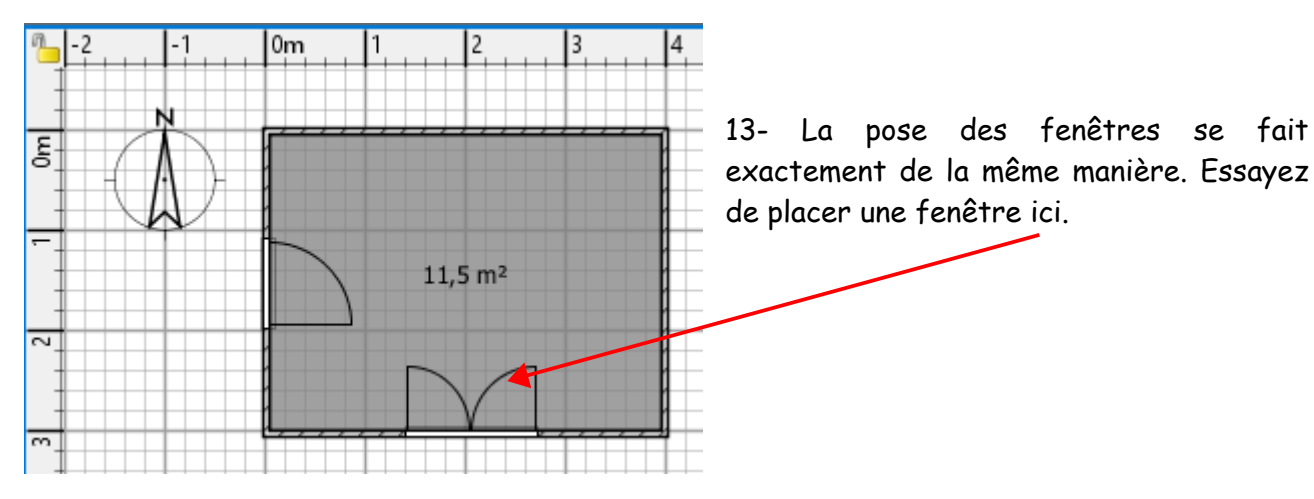

14 - Cliquez deux fois sur la fenêtre que vous venez de placer. La boîte de dialogue suivante apparaît :

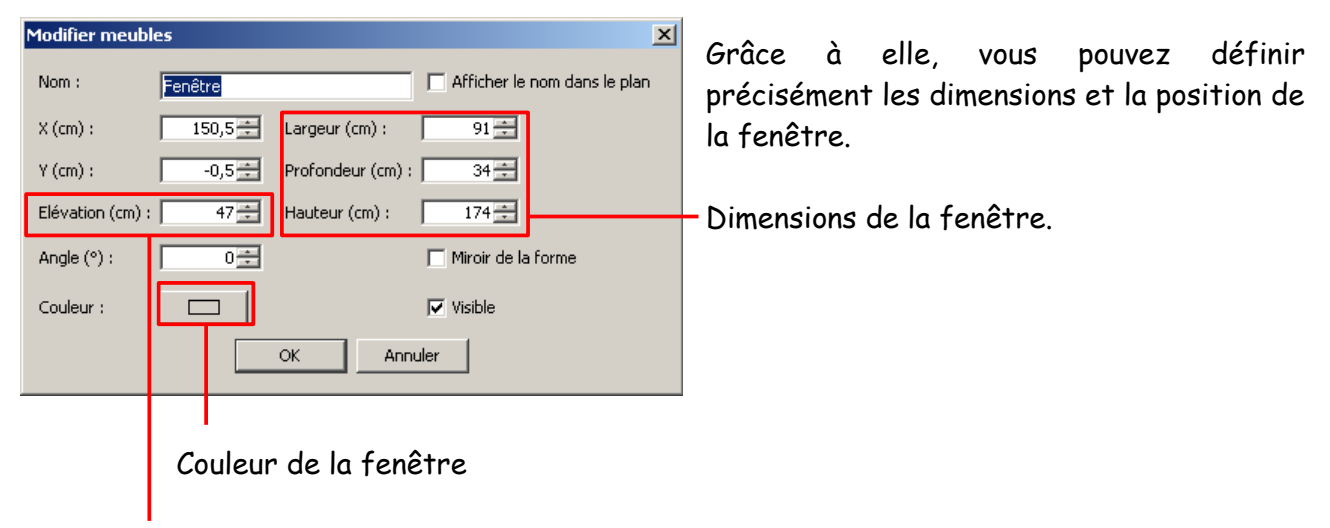

Hauteur par rapport au sol.

Tous les éléments que vous placerez sur le plan pourront être définis de la même manière.

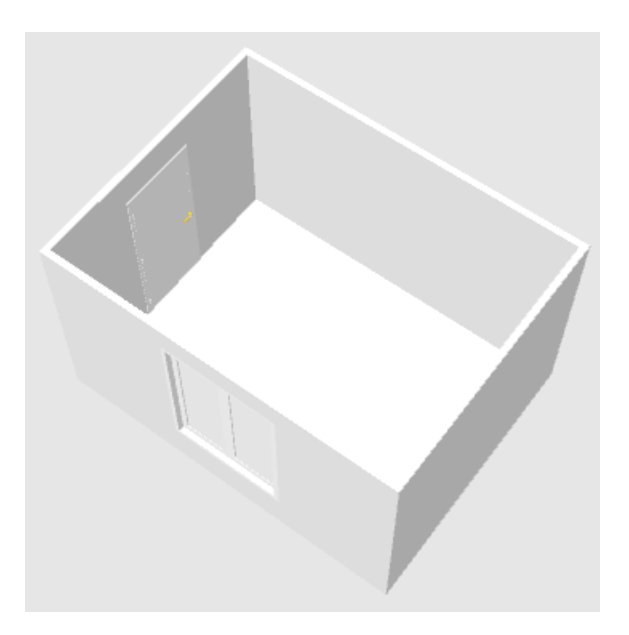